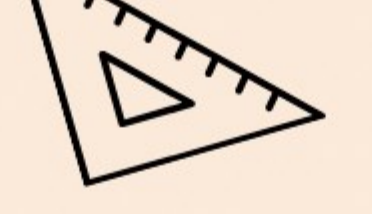

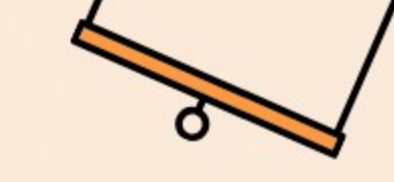

# LE GUIDE D'UTILISATION DU PORTAIL FAMILLE MAURIENNE GALIBIER

PETITE ENFANCE ENFANCE JEUNESSE

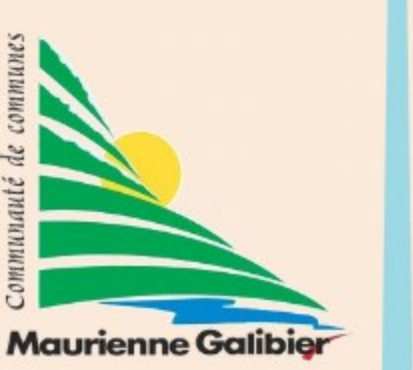

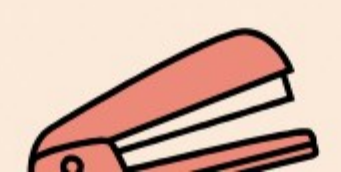

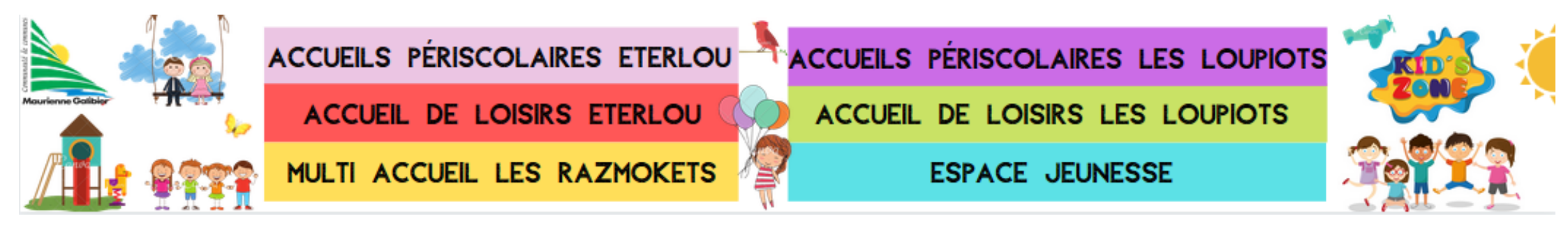

# ACCÉDER AU PORTAIL FAMILLE

\* Notre portail famille se trouve à l'adresse internet suivante : https://cc-maurienne-galibier.portail-defi.net/

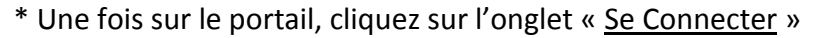

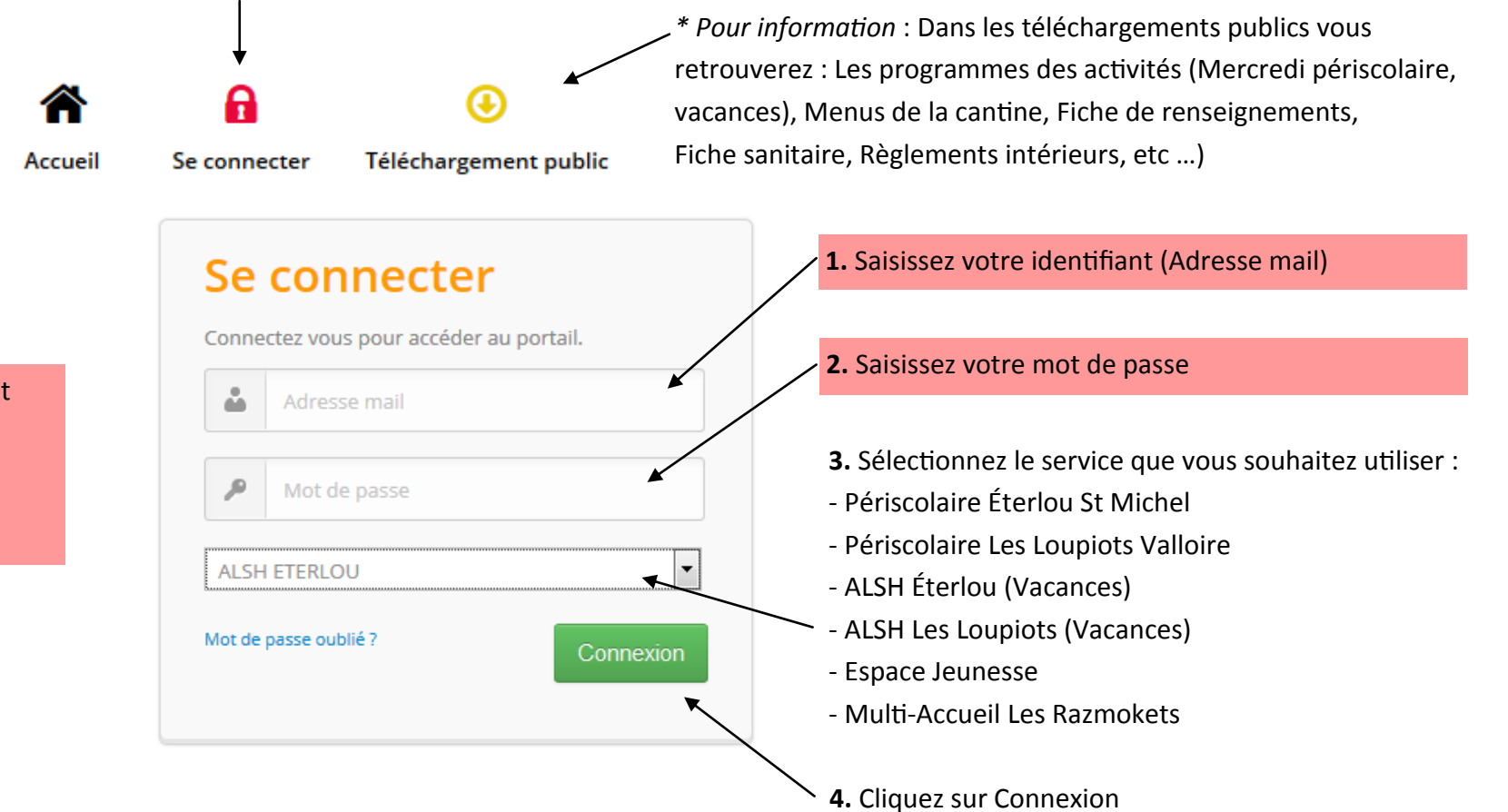

Vos codes d'accès vous seront communiqués sur demande. \* Un seul code d'accès pour toutes les structures

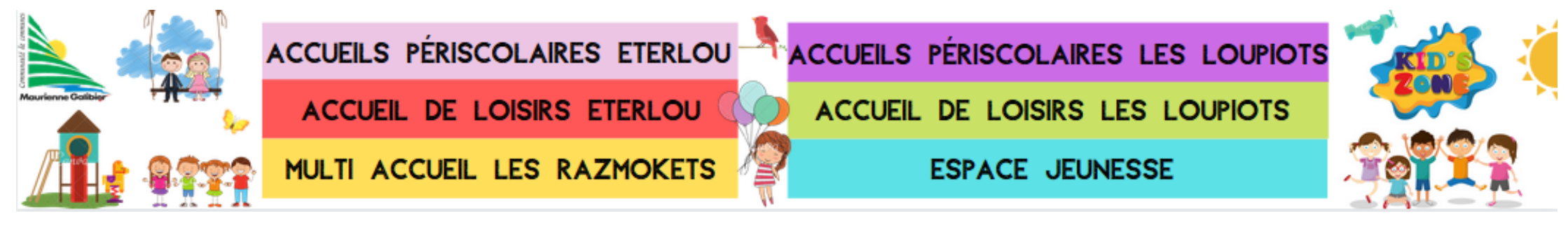

# MON COMPTE FAMILLE

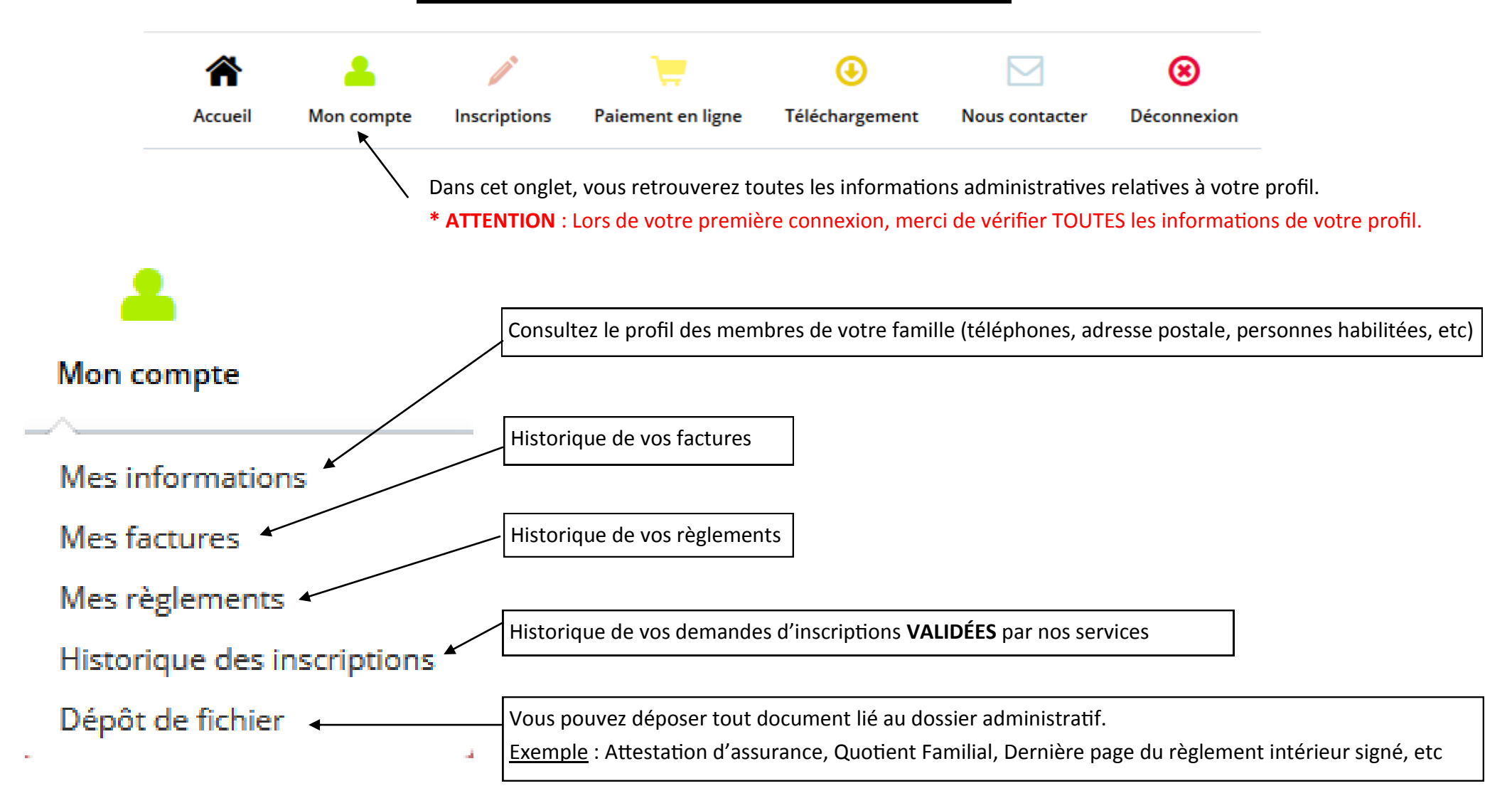

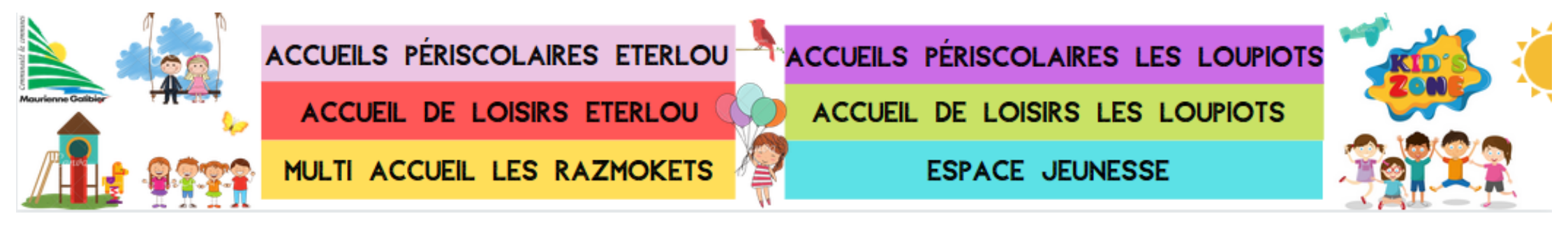

## CONSULTER ET MODIFIER MES INFORMATIONS

| Mon compte                                                                                    | Cliquez sur « Mon Comp                                   | ote »                                      | * ATTENTION : Les modifications ne sont effectives, qu'après le |                                                      |                                               |                                                                            |  |
|-----------------------------------------------------------------------------------------------|----------------------------------------------------------|--------------------------------------------|-----------------------------------------------------------------|------------------------------------------------------|-----------------------------------------------|----------------------------------------------------------------------------|--|
| Mes informations<br>Mes factures<br>Mes règlements<br>Historique des inscriptions             | Cliquez ensuite sur « Me                                 | es Informations »                          | celles-ci peuve<br>systématiquem<br>traitée.                    | nt être acceptée<br>ent un email de                  | s agit de d<br>es ou refusée<br>e nos service | emandes de modification,<br>es. Vous recevrez<br>es une fois votre demande |  |
| Mes informations                                                                              | IS                                                       | Pour modif<br>Pour modif                   | ier les informations r                                          | elatives <u>aux resp</u><br>elatives <u>aux enfa</u> | oonsables<br>ants                             |                                                                            |  |
| NOM PRÉNOM           Référent         TEST Portail Famille           Enfant         TEST Zola | DATE DE NAISSANCE                                        | Modifier -                                 | Imprimer 💌                                                      |                                                      | Pour modifi                                   | er les autorisations diverses                                              |  |
| Enfant TEST Grego Enfant TEST Emmy                                                            | 02-06-2009 Modifier • Impr<br>05-05-2012 Modifier • Impr | Personn<br>Personn<br>Personn<br>Fiche sau | es à prevenir en cas d'a<br>es autorisées à récupé<br>nitaire   | accident<br>rer l'enfant 🗲                           | Pour modifi<br>à récupérer                    | er les personnes habilitées<br>vos enfants                                 |  |
|                                                                                               |                                                          |                                            |                                                                 |                                                      | Pour modifi<br>fiche sanita                   | ier les informations de la<br>ire (allergie, vaccin, etc)                  |  |

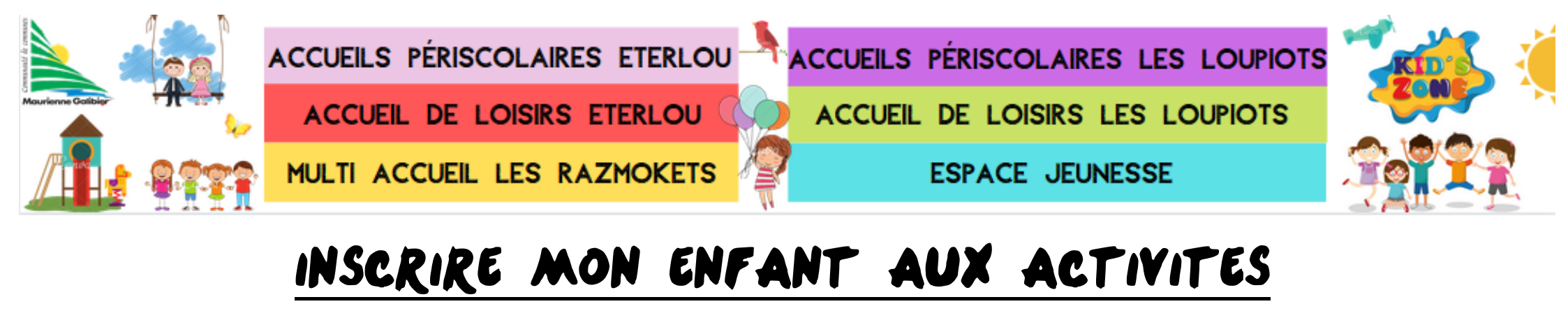

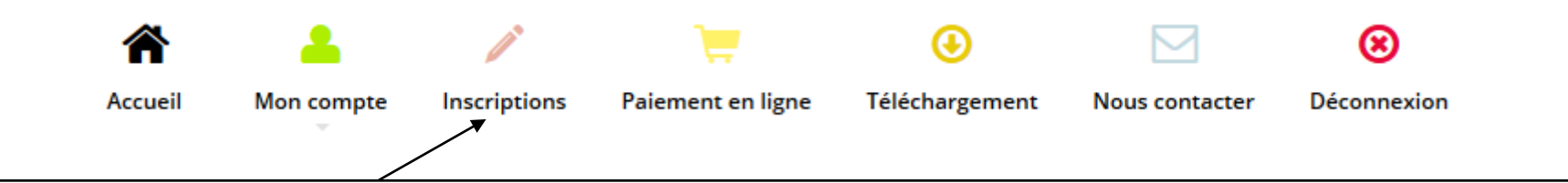

Dans cet onglet, vous pouvez faire vos demandes de pré-inscriptions. Ces pré-inscriptions ne seront effectives qu'après le traitement par le service concerné.

**ATTENTION** : Concernant Le Multi-Accueil LES RAZMOKETS, il est impossible de pré-inscrire vos enfants. Merci de contacter DIRECTEMENT Les Razmokets au 04 79 56 86 78.

\* Une fois vos demandes de pré-inscriptions traitées, vous recevrez un mail de confirmation ou d'infirmation du service concerné.

\* De plus, dès que vos pré-inscriptions sont validées par nos services, vous pouvez toujours les modifier ou les supprimer. De la même manière, vous recevrez un mail de confirmation ou d'infirmation du service concerné.

#### \* ATTENTION : MERCI DE BIEN TENIR COMPTE DES DELAIS DE PRÉ-INSCRIPTIONS OU MODIFICATIONS :

- PERISCOLAIRE ETERLOU ST MICHEL : <u>LE JEUDI AVANT 15H POUR LA SEMAINE SUIVANTE</u>
- PERISCOLAIRE LES LOUPIOTS VALLOIRE : LE JEUDI AVANT 15H POUR LA SEMAINE SUIVANTE
- ALSH ETERLOU ST MICHEL : <u>SE REFERER AUX PROGRAMMES DES ACTIVITES</u>
- ALSH LOUPIOTS VALLOIRE : <u>SE REFERER AUX PROGRAMMES DES ACTIVITES</u>
- ESPACE JEUNESSE : <u>SE REFERER AUX PROGRAMMES DES ACTIVITES</u>

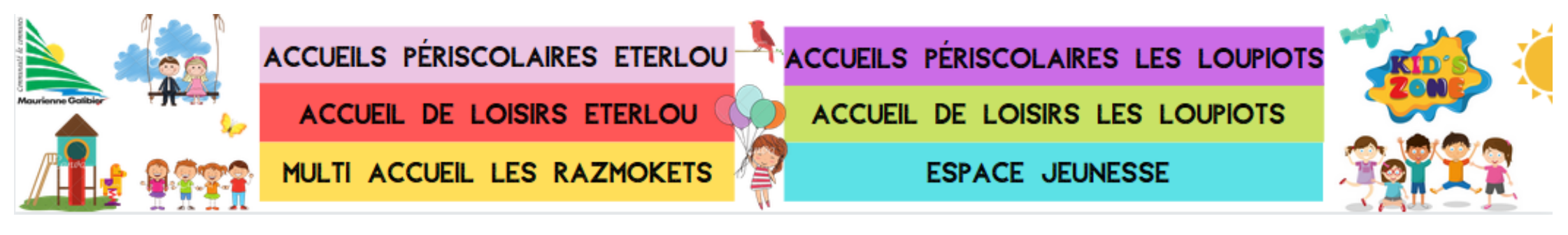

# INSCRIRE MON ENFANT AUX ACTIVITES

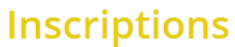

Accédez à la liste de vos demandes d'inscription

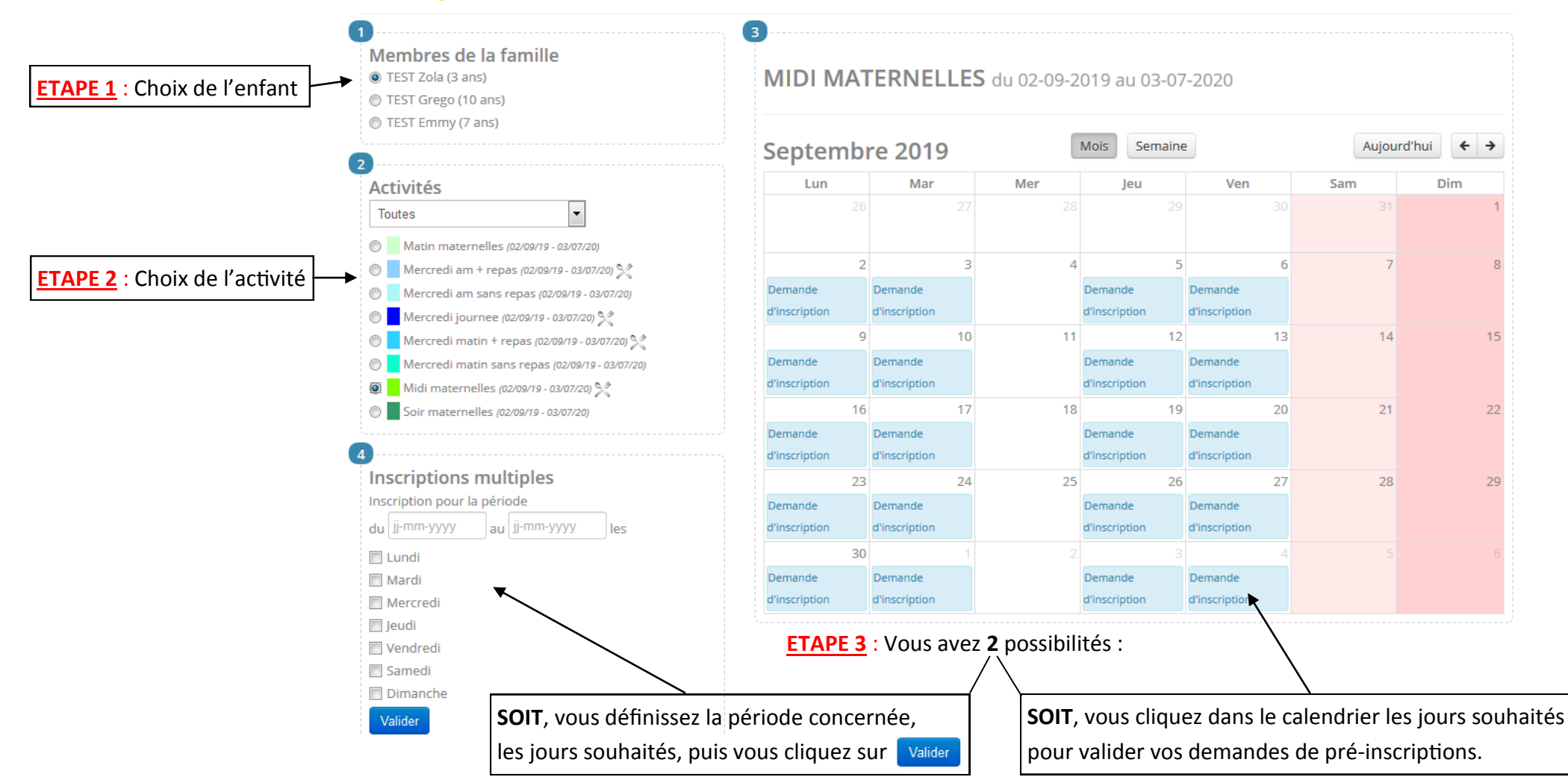

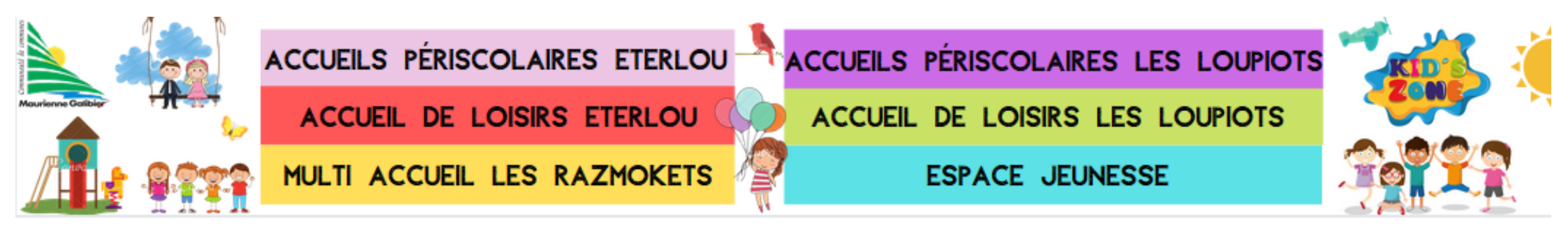

# MODIFIER / SUPPRIMER MES INSCRIPTIONS

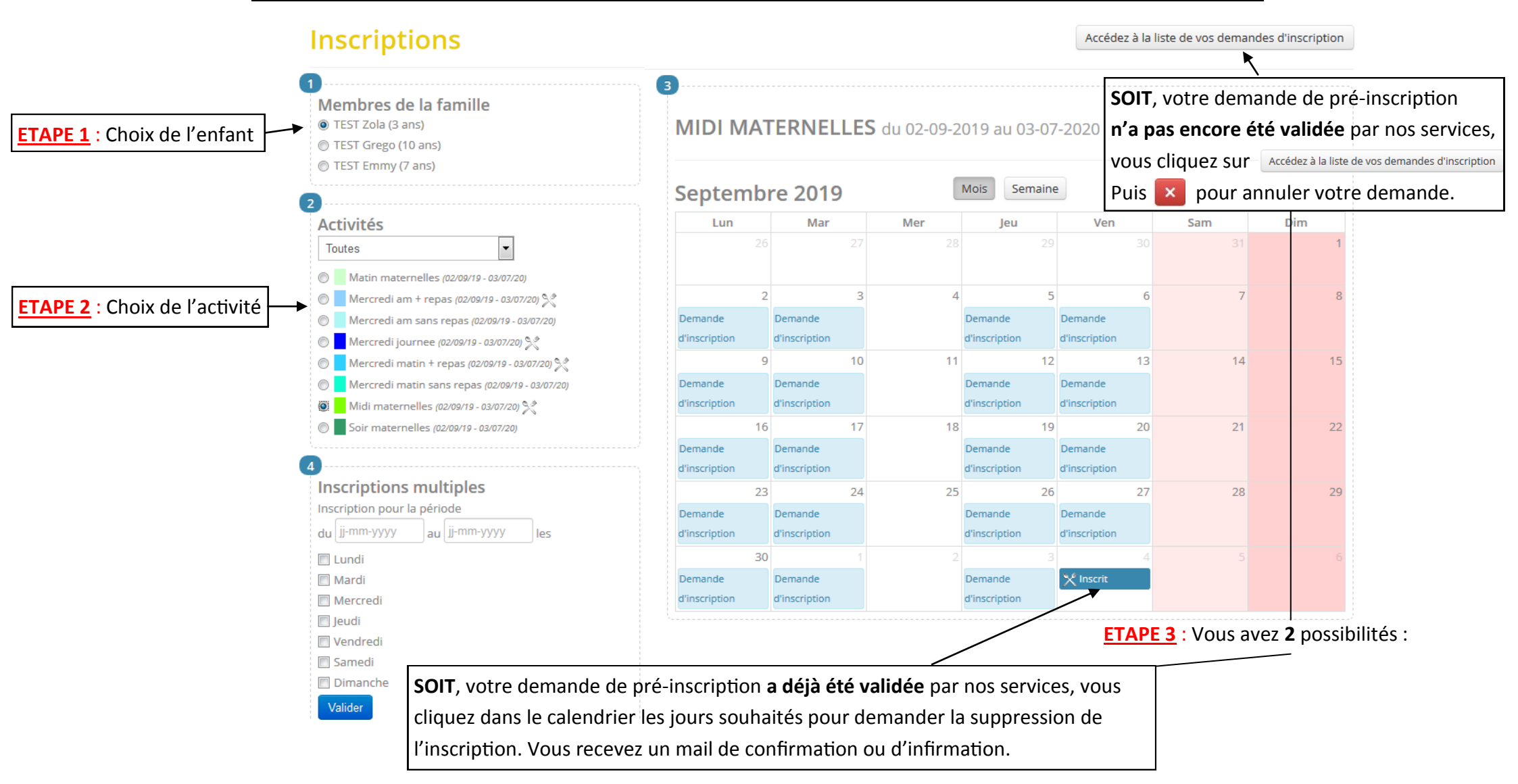

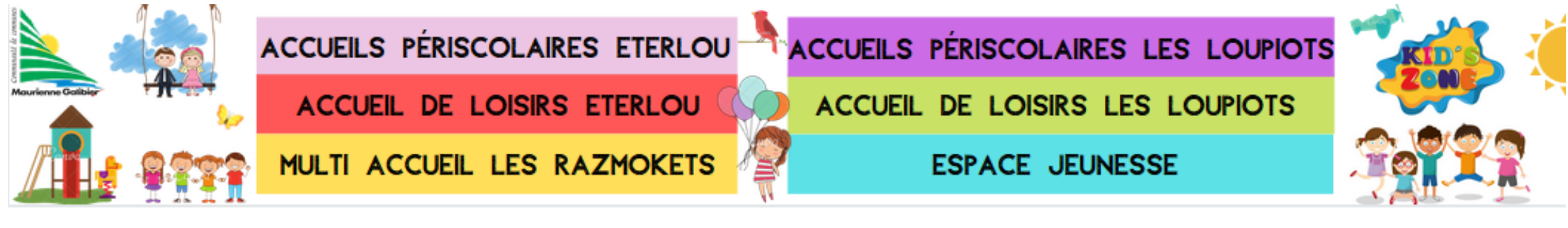

# <u>REGLER MA FACTURE</u>

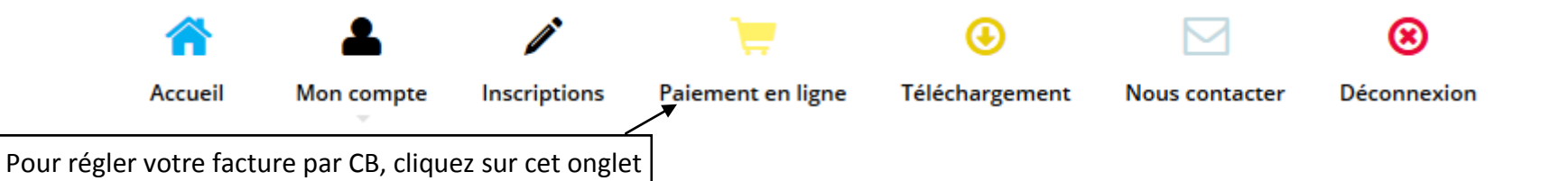

### Paiement facture par facture

| Sélectionnez une facture ci-dessous pour procéder au paiement de celle-ci. |            |            |         |        |   |  |  |  |  |
|----------------------------------------------------------------------------|------------|------------|---------|--------|---|--|--|--|--|
|                                                                            | Numéro     | Date       | Montant | Solde  | / |  |  |  |  |
|                                                                            | P190800403 | 01-08-2019 | 5.50€   | 5.50 € | 0 |  |  |  |  |

Afin d'effectuer votre règlement, <u>sélectionnez</u> votre facture et cliquez sur <u>Lancer la procédure de paiement</u> Vous allez être redirigé vers le site internet de paiement sécurisé de l'état, <u>TIPI / PAY FIP</u>. <u>ATTENTION</u> : Cette page apparaît en tant que « Fenêtre contextuelle », également appelée « Pop-Up », il vous sera surement demandé d'autoriser son apparition.

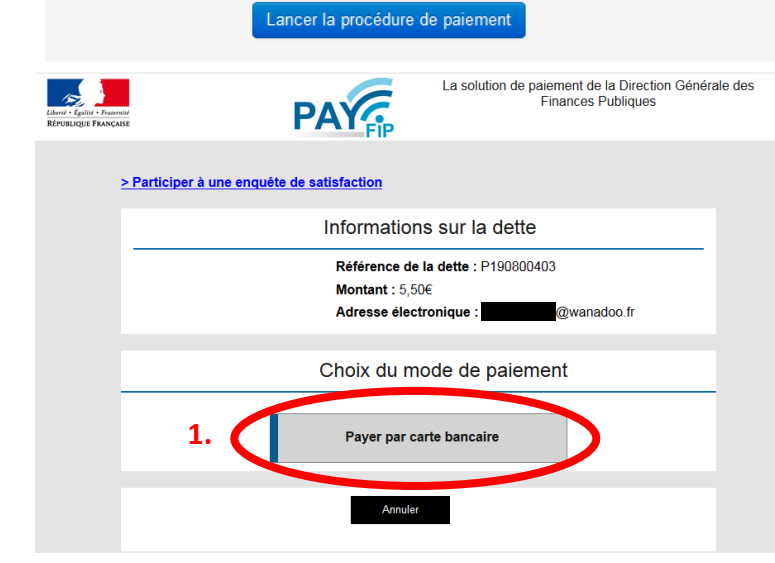

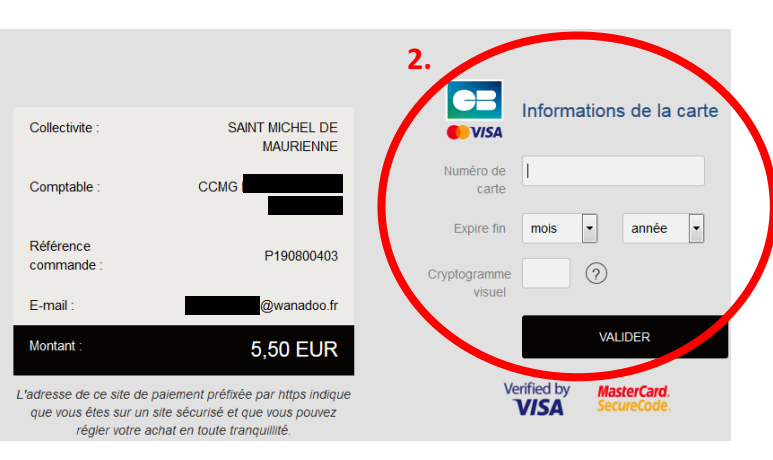

Complétez les numéros de votre carte bleue puis « <u>Valider</u> »

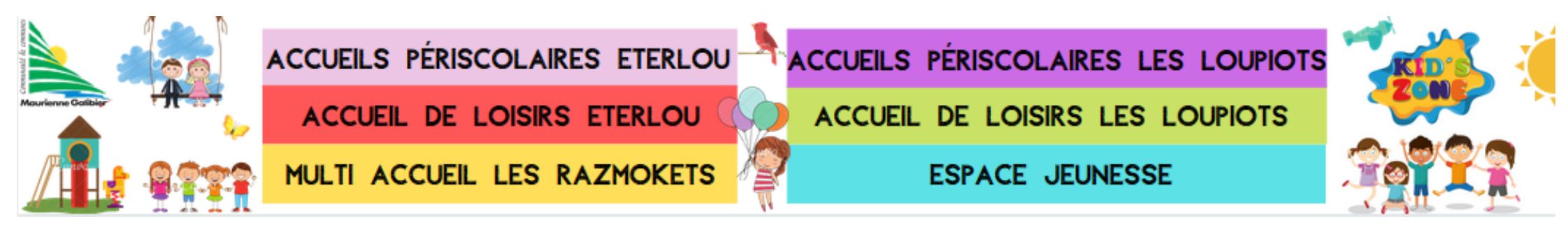

### COORDONNEES CCMG

### ACCUEILS PERISCOLAIRES ETERLOU ST MICHEL :

<u>Téléphone</u> : 04 79 56 52 54

Email : periscolaire@maurienne-galibier.com

### ACCUEIL DE LOISIRS ETERLOU ST MICHEL :

<u>Téléphone</u> : 06 73 43 77 57 Email : eterlou.ccmg@gmail.com

### **MULTI ACCUEIL LES RAZMOKETS :**

<u>Téléphone</u> : 04 79 56 86 78

Email : garderie.razmoket1@orange.fr

### ACCUEILS PERISCOLAIRES LES LOUPIOTS VALLOIRE :

Téléphone : 04 79 56 52 54

Email : periscovalloire@maurienne-galibier.com

ACCUEIL DE LOISIRS LES LOUPIOTS VALLOIRE :

Téléphone : 06 73 14 73 00

Email : lesloupiotsvalloire@maurienne-galibier.com

ESPACE JEUNESSE MAURIENNE-GALIBIER :

<u>Téléphone</u> : 06 79 29 83 57 <u>Email</u> : jeunesse.ccmg@gmail.com